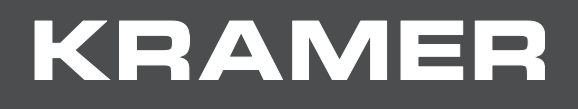

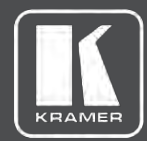

# ユーザー マニュアル <sup>モデル:</sup> VM-2D 1:2 DVI 分配器

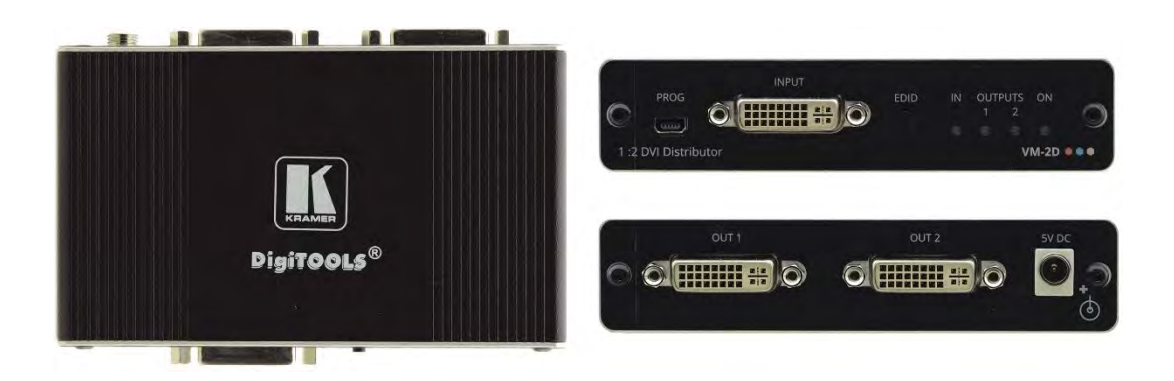

| 目次                      |    |
|-------------------------|----|
| はじめに                    | 1  |
| ご使用前に                   | 1  |
| 概要                      | 2  |
| 代表的なアプリケーション            | 3  |
| VM-2D 1:2 DVI 分配器の説明    | 4  |
| VM-2Dを接続する              | 5  |
| EDIDの取得                 | 6  |
| ファームウェアの更新              | 7  |
| デフォルト EDID              | 8  |
| 技術仕様                    | 11 |
| デフォルトの通信パラメーター          | 12 |
| プロトコル 3000              | 13 |
| プロトコル 3000を理解する         | 14 |
| クレイマー プロトコル 3000 シンタックス | 15 |
| プロトコル 3000 コマンド         | 16 |

# はじめに

クレイマーエレクトロニクスへようこそ!1981年以来、Kramer Electronics社は、ビデオ・オーディオ・ プレゼンテーション・およびプロフェッショナルな放送分野で日々直面している膨大な問題に対して、 ユニークで独創的で手ごろな価格のソリューションを提供してきました.近年、当社はラインのほとんど を再設計し、アップグレードし、最高のものを作り上げました!

現在、1,000以上の製品は機能毎に明確に15のグループに区分けされています: GROUP 1: 分配増幅器; GROUP 2: スイッチャー & ルーター; GROUP 3: コントロールシステム; GROUP 4: フォーマット & コンバーター; GROUP 5: 電送機 & リピーター; GROUP 6: 特殊 A V製品; GROUP 7: スケーラー; GROUP 8: ケーブル & コネクター; GROUP 9: 室内接続; GROUP 10: アクセ サリー & ラックアダプター; GROUP 11: Sierra Video 製品; GROUP 12: デジタルサイネージ; GROUP 13: オーディオ; GROUP 14: コラボレーション; GROUP 15: KM & KVM スイッチ

# ご使用前に

下記を行う事をお勧めします:

- 機器を慎重に開梱し、箱と梱包材は以後の運搬用に保管してください
- ユーザーマニュアルをご熟読ください

www.kramerav.com/downloads/VM-2D に接続してユーザーマニュアル・アプリケーション・ もしくはファームウェアの更新が可能かどうかをご確認ください

最適な動作を得るために

- 信号干渉を避けるため、良質な接続ケーブル(Kramer社の高性能、高分解能ケーブルを 推奨します)のみを使用し、(低品質ケーブルに関連することが多い)信号品質の低下、ノイズ レベルの高まりに気を付けてください
- ケーブルをきつく束ねたり、たるみを巻きつけないで下さい
- 信号干渉する影響がありますので、他の電気機器から離して設置してください。
- 湿気の高い場所、直射日光のあたる場所、埃の多い場所には設置しないで下さい

この製品は、建物内でのみ使用してください、建物内に設置されている機器にのみ接続が 可能です

安全上の注意 (DC)

Caution: お客様ご自身による修理・改造・分解はお控え下さい Warning: 本体付属のアダプター/電源コード以外のものは使用しないで下さい Warning: 設置前には電源を切断し、装置からプラグを抜いてください

## Recycling Kramer Products

The Waste Electrical and Electronic Equipment (WEEE) Directive 2002/96/EC aims to reduce the amount of WEEE sent for disposal to landfill or incineration by requiring it to be collected and recycled. To comply with the WEEE Directive, Kramer Electronics has made arrangements with the European Advanced Recycling Network (EARN) and will cover any costs of treatment, recycling and recovery of waste Kramer Electronics branded equipment on arrival at the EARN facility. For details of Kramer's recycling arrangements in your particular country go to our recycling pages at <a href="https://www.kramerav.com/support/recycling">www.kramerav.com/support/recycling</a>.

## 概要

この度は、Kramer VM-2D1:2 DVI 分配器をお買い上げ頂き誠にありがとうございます

VM-2Dは、シングルリンクDVI-Iコネクタを介して、HDCP 1.4 コンテンツ保護規格に準拠した 最大4K@60Hz(4:2:0)のHDMI 2.0 信号用の1:2 分配器です。 このユニットは、1つのDVI 入力を受け取り、信号をイコライズおよびリクロックして2つの同一の出力に分配します。

VM-2D は、優れた品質、高度で使いやすい操作を提供します

優れた品質

- 高性能分配器 最大4K@60Hz(4:2:0)のビデオ解像度信号用プロフェッショナルDVI分配器 シングルリンクDVI-Iコネクタにより、HDMI 2.0 と HDCP 1.4 の入力信号がKramer Equalization & re-Klocking<sup>™</sup> Technologyを使用して信号が再構築され、2つの同一出力信号に分配されます。
- HDMI 信号伝送 Deep Color、x.v.Color<sup>™</sup>、Lip Sync、7.1 PCM、Dolby TrueHD、DTS-HD, 2K, 4K, および3DをサポートするHDMI 2.0 および HDCP 1.4 準拠の信号はソースからディスプレイに 送られます。
- I-EDIDPro™ クレイマーインテリジェント EDID Processing™ インテリジェントなE DID 処理、パススルーアルゴリズムにより、D VIソースおよびディスプレイシステムのプラグアンド プレイ動作を保証します。

高度でユーザーフレンドリーな操作

- 安全な運用 意図しないコネクタ外れから保護するロック可能なコネクタ接続により、高い 安全性を確保しています。
- ユーザーフレンドリー操作 信号分配機能と簡便なフロントパネルEDID選択ボタンによる 強制RGB信号モード等の設定オプション等が総合化
- 費用対効果の高いフィールドメンテナンス 簡単なフィールドファームウェアアップグレード用
   ミニ USB接続、迅速かつ効果的なトラブルシューティングのためのステータスインジケーター
- 簡単インストール Compact TOOLS<sup>™</sup> サイズのファンレスの筐体で、天井取り付けの他、 オプションのRK-3T-Bラックアダプターを使用して、1Uラックスペースに3台の横に並べて マウントすることができます。

代表的なアプリケーション

VM-2Dは、次のようなアプリケーションに最適です:

- 医療手術室アプリケーション
- 重要なマルチメディアアプリケーション
- ロック可能なケーブル接続による高品質プロフェッショナルAV配備の高い信頼性を要求する アプリケーション
- 政府関連高信頼AVアプリケーション
- レンタルおよびステージングイベントアプリケーション

# VM - 2D 1:2 DVI 分配器の説明

## このセクションでは、 VM-2D を説明します

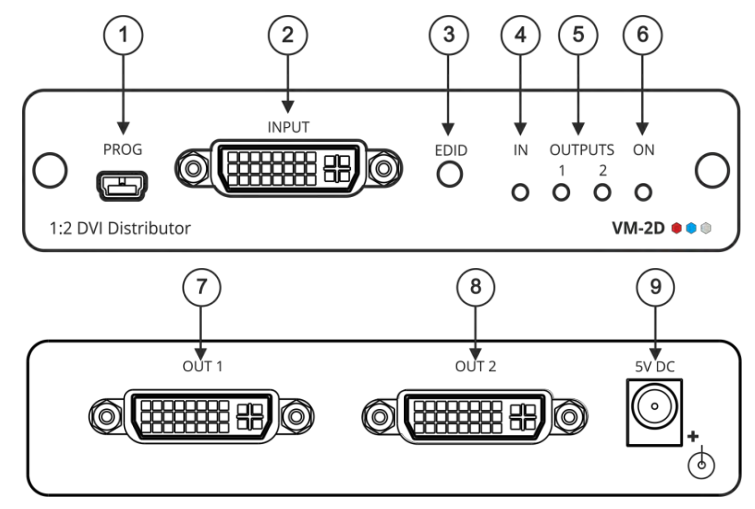

図 1: VM-2D 1:2 DVI ディストリビューター フロント/リアパネル

| # | 特徴                | 機能                                                                                                |
|---|-------------------|---------------------------------------------------------------------------------------------------|
| 1 | PROG ミニ USB コネクター | PCに接続してファームウェアのアップグレード(K-Upload<br>経由)を実行し、EDID Designerを使用します                                    |
|   |                   | K-Upload とEDID Designer は、当社のWebサイトから<br>ダウンロードできます:                                              |
|   |                   | www.kramerav.com/support/product_downloads.asp.                                                   |
| 2 | DVI-I コネクター       | DVI-D ソースに接続                                                                                      |
| 3 | EDID ボタン          | 入力EDID をキャプチャーするかまたはデフォルトのEDIDを選択<br>EDID, see (see <u>Acquiring the EDID</u> on page <u>6</u> ). |
| 4 | IN LED            | アクティブな入力信号が検出されると緑色に点灯 .                                                                          |
| 5 | 出力LED (1 ~ 2)     | 出力デバイスが検出されると緑色に点灯                                                                                |
| 6 | オンLED             | デバイスに電力が供給されると緑色に点灯                                                                               |
| 7 | 出力1 DVI -I コネクター  | DVI-D 入力機器に接続                                                                                     |
| 8 | 出力2 DVI -I コネクター  | DVI-D 入力機器に接続                                                                                     |
| 9 | 5V DC 電源コネクター     | 5V DC ユニットに電源を供給するコネクター                                                                           |

# VM-2Dを接続する

VN-2Dに接続する前に、各デバイスの電源を必ず切ってください
 VM-2Dを接続下ら、電源を接続して各機器の電源を入れます

図2の例に示すように、VM-2Dを接続します

- 1. 入力コネクター ② にDVI-Dソース(例えば、PC等)を接続します
- 2. 次のように、出力コネクターを一方または両方のDVI-D入力機器に接続します
  - OUT 1 コネクター ⑦ から DVI-D入力機器 1 (例えば、プロジェクター)
  - OUT 2 コネクター ⑧ から DVI-D入力機器 2 (例えば、ディスプレイ)
- 3. 5V DC 電源アダプター (壁の変圧器) を5V DC ソケット ④ に接続し、 変圧器を主電源に接続します.
- 4. EDID を取得する (6 ページ E DIDを取得するを参照)

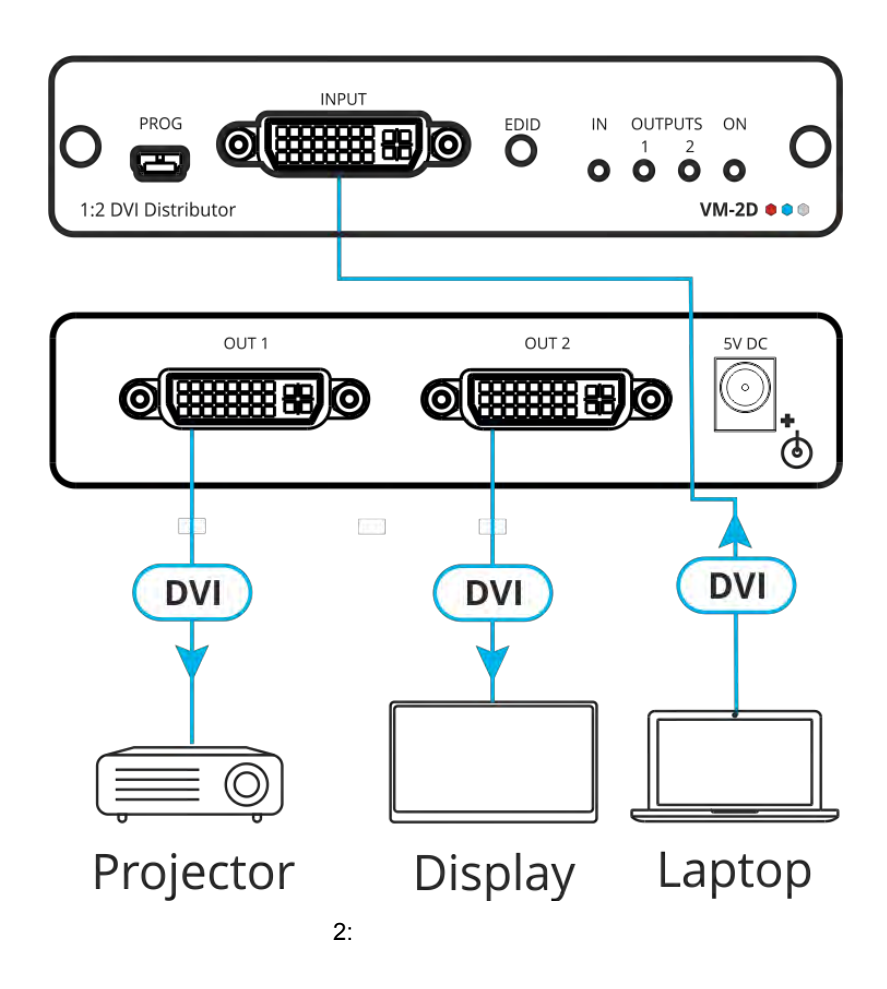

EDID の取得

最初に、VM-2D は工場出荷時のEDID で動作します

通常、インストール時にマシンがセットアップされているときは、EDID を一回だけ取得する必要があります. 一旦取得されると、EDID は不揮発性メモリーに保存され、さらに取得する必要はありません.

接続された出力からEDID を取得するか、VM-2D をデフォルトのEDID に設定します。

EDID を取得するには:

- EDID(3)を一度押します
   OUTPUTS CONNECTED LED が点滅して、使用されている現在のEDID を示します:
   1 または2またはデフォルトのEDID が現在使用されている場合は両方とも点滅します。
- EDID ③ を再度押すとEDID 読み取りモードに入り、EDID ソースオプションが循環して 所望のEDID ソースに達するまで繰り返し押します:
   OUT 1 -> OUT 2 -> 両方のLED が点滅 (デフォルトEDID の場合)
- VM-2DがEDID を読み取るまで数秒待ちます
   完了すると、すべてのLED が戻り、現在の出力接続状態が表示されます
- ) 接続されていない出力を選択した場合、またはEDID を読み取れない場合 VM-2D はデフォルト のEDID をロードします

**()** VM-2D は、当社のウェブサイトで入手できるEDID Designer (ミニUSBポート経由)をサポート しています . (<u>Kramer EDID Designer</u>)

ミニUSB ポート(1) を使用するには、Kramer USB ドライバーをウェブサイトからダウンロード しインストールする必要があります: www.kramerav.com/support/product\_downloads.asp

RGB モードを強制する

VM-2Dは、標準モード(デフォルト)またはRGB モード(EDID はRGBカラースペースのみをサポート) でEDID を取得できます

RGB のみモードにするには

- EDID<sup>3</sup>を押したままにします 出力LED が4回点滅してから消灯します
- 2. 必要に応じて、EDID を読み込む (6 ページ EDIDの取得を参照)

通常モードに戻るには

- EDID ③ を押したままにします
   出力 LED が一度点灯してから消灯します
- 2. 必要に応じてEDID を読み込みます (6 ページ E DIDの取得を参照)

電源投入時、EDID モードに従って出力LEDが点滅します: RGBモードでは4回、通常モードでは1回です

# ファームウェアの更新

クレイマー K-UPLOADソフトウェアを使用して、VM-2D PROG を介してファームウェアを更新します ミニUSB port. 1

K-UPLOAD の最新バージョンおよびインストール手順は次のウェブサイトからダウンロード できます: www.kramerav.com/support/product\_downloads.asp.

ミニUSBポートを使用するには、クレイマーUSBドライバーをインストールする必要があります ウェブサイト: www.kramerav.com/support/product\_downloads.asp.

# デフォルト EDID

This section lists the default HD EDID. Model name..... VM-2D Manufacturer..... KMR Plug and Play ID..... KMR0672 Data string..... Default-EDID Serial number......2 Manufacture date...... 2012, ISO week 255 Filter driver..... None EDID revision..... 1.3 Input signal type..... Digital Color bit depth..... Undefined Display type..... RGB color Screen size..... 520 x 320 mm (24.0 in) Power management...... Standby, Suspend, Active off/sleep Extension blocs...... 1 (CEA-EXT) -----DDC/CI..... Not supported Color characteristics Default color space..... Non-sRGB Display gamma..... 2.20 Red chromaticity...... Rx 0.674 - Ry 0.319 Green chromaticity...... Gx 0.188 - Gy 0.706 Blue chromaticity..... Bx 0.148 - By 0.064 White point (default).... Wx 0.313 - Wy 0.329 Additional descriptors... None Timing characteristics Horizontal scan range.... 30-83kHz Vertical scan range..... 56-76Hz Video bandwidth..... 170MHz CVT standard..... Not supported GTF standard..... Not supported Additional descriptors... None Preferred timing...... Yes Native/preferred timing.. 1280x720p at 60Hz (16:10) Modeline...... "1280x720" 74.250 1280 1390 1430 1650 720 725 730 750 +hsync +vsync Standard timings supported 720 x 400p at 70Hz - IBM VGA 640 x 480p at 60Hz - IBM VGA 640 x 480p at 75Hz - VESA 800 x 600p at 60Hz - VESA

800 x 600p at 75Hz - VESA

1024 x 768p at 60Hz - VESA 1024 x 768p at 75Hz - VESA 1280 x 1024p at 75Hz - VESA 1280 x 1024p at 60Hz - VESA STD 1600 x 1200p at 60Hz - VESA STD 1152 x 864p at 75Hz - VESA STD EIA/CEA-861 Information Revision number...... 3 IT underscan..... Supported Basic audio..... Supported YCbCr 4:4:4..... Supported YCbCr 4:2:2..... Supported Native formats.....1 Detailed timing #1..... 1920x1080p at 60Hz (16:10) Modeline...... "1920x1080" 148.500 1920 2008 2052 2200 1080 1084 1089 1125 +hsync +vsvnc Detailed timing #2..... 1920x1080i at 60Hz (16:10) Modeline...... "1920x1080" 74.250 1920 2008 2052 2200 1080 1084 1094 1124 interlace +hsync +vsync Detailed timing #3..... 1280x720p at 60Hz (16:10) Modeline...... "1280x720" 74.250 1280 1390 1430 1650 720 725 730 750 +hsync +vsync Detailed timing #4...... 720x480p at 60Hz (16:10) CE video identifiers (VICs) - timing/formats supported 1920 x 1080p at 60Hz - HDTV (16:9, 1:1) 1920 x 1080i at 60Hz - HDTV (16:9, 1:1) 1280 x 720p at 60Hz - HDTV (16:9, 1:1) [Native] 720 x 480p at 60Hz - EDTV (16:9, 32:27) 720 x 480p at 60Hz - EDTV (4:3, 8:9) 720 x 480i at 60Hz - Doublescan (16:9, 32:27) 720 x 576i at 50Hz - Doublescan (16:9, 64:45) 640 x 480p at 60Hz - Default (4:3, 1:1) NB: NTSC refresh rate = (Hz\*1000)/1001 CE audio data (formats supported) LPCM 2-channel, 16/20/24 bit depths at 32/44/48 kHz CE vendor specific data (VSDB) IEEE registration number. 0x000C03 CEC physical address..... 1.0.0.0 Maximum TMDS clock...... 165MHz CE speaker allocation data Channel configuration.... 2.0 Front left/right...... Yes Front LFE..... No

Front center..... No

Rear left/right..... No Rear center.... No Front left/right center.. No Rear left/right center... No Rear LFE..... No

# 技術仕様

| 入力         | 1 DVI (DVI-D信号) | DVI-I メスコネクター                                          |
|------------|-----------------|--------------------------------------------------------|
| 出力         | 2 DVI (DVI-D信号) | DVI-I メスコネクター                                          |
| ビデオ        | 最大 データレート       | 10.2Gbps (グラフィックチャンネル<br>毎 3.4Gbps)                    |
|            | 最大 解像度          | 4K@60Hz (4:2:0) 24bpp                                  |
|            | コンプライアンス        | DVI 1.0, HDMI 2.0 and HDCP 1.4                         |
| ポート        | ≅⊐ USB          | EDID Designerソフトウェアを<br>使用してファームウェアを更新する<br>ためのメスコネクター |
| 制御         | ボタン             | EDID セットアップボタン                                         |
|            | LED             | OUTPUTS 1 から 2, ACTIVE 入力<br>および電源オンLED                |
| 電源         | 消費              | 5V DC, 800mA                                           |
|            | ソース             | 5V DC, 4A                                              |
| 環境条件       | 動作温度            | 0° to +40°C (32° to 104°F)                             |
|            | 保管温度            | -40° to +70°C (-40° to 158°F)                          |
|            | 湿度              | 10% to 90%, RHL 結露なきこと                                 |
| Regulatory | 安全規制            | CE                                                     |
| Compliance | 環境規制            | RoHs, WEEE                                             |
| Enclosure  | サイズ             | Tools                                                  |
|            | タイプ             | アルミニウム                                                 |
|            | 冷却              | 対流換気                                                   |
| 一般         | 装置寸法 (W, D, H)  | 12.3cm x 7.2cm x 2.7cm                                 |
|            | 梱包寸法 (W, D, H)  | 15.7cm x 12cm x 8.7cm<br>(6.2" x 4.7" x 3.4")          |
|            | 重量              | 約 0.3kg (0.6lbs)                                       |
|            | 梱包重量            | 約 0.7kg (1.5lbs)                                       |
| 付属品        | 標準              | 電源コード, ブラケットセット                                        |
|            | オプション           | RK-3T-B 19" ラックアダプター                                   |
| 仕様は予告なしに変  | を更する場合があります 🛛 🗤 | ww.kramerav.com                                        |

# デフォルトの通信パラメーター

| シリアル USB                                 |                    |               |
|------------------------------------------|--------------------|---------------|
| ボーレート:                                   |                    | 115,200       |
| データビット:                                  |                    | 8             |
| ストップビット:                                 |                    | 1             |
| パリティー:                                   |                    | None          |
| ファクトリーリセット                               |                    |               |
| プロトコル 3000                               | 工場出荷時のデフォルト設定にリセット | するFACTORYコマンド |
| プロトコル 3000                               |                    |               |
| コマンド形式: ASCII プロトコル 3000                 |                    |               |
| 列 (入力信号の状態を取得する): #SIGNAL? 1,1 <cr></cr> |                    |               |

# プロトコル 3000

VM-2D 1:2 DVI ディストリビューターは、Kramer プロトコル 3000 シリアルコマンドを使用して 操作できます.コマンドフレーミングは、VM-2Dとのインターフェース方法によって異なります

一般に、HDMI入力 2 (ROUTE 1,1,2)からレイヤー 1 ビデオ信号をHDMI 出力 1 にルーティング する基本ビデオ入力切り替えコマンドは、以下のように入力される:

• Hercules等の端末通信ソフトウェア:

| Hercules SETUP utili    | ty by HW-group.com    | - Contemportune      | Le .        |              | -          |
|-------------------------|-----------------------|----------------------|-------------|--------------|------------|
| UDP Setup Serial   TC   | P Client   TCP Server | UDP   Test Mode   Al | bout        |              |            |
| Received/Sent data      |                       |                      |             | Senial       |            |
| #ROUTE 1, 1, 2-01       | @MUTE 1,1             |                      |             | Name         |            |
| ~018VMUTE 1.0           |                       |                      |             | COM3         | X          |
| -01GVMUTE 1,0           |                       |                      |             | Bault        |            |
| -01GVMUTE 1,0           |                       |                      |             | 115200       |            |
| ~010ROUTE 1,1,2         |                       |                      |             | Data size    |            |
|                         |                       |                      |             | 8            |            |
|                         |                       |                      |             | Park         |            |
|                         |                       |                      |             | none         | *          |
|                         |                       |                      |             | Handshieko   |            |
|                         |                       |                      |             | OFF          | -          |
|                         |                       |                      |             | Mindel -     |            |
|                         |                       |                      |             | Free         | *          |
|                         |                       |                      |             |              |            |
|                         |                       |                      |             |              |            |
| land the second second  |                       |                      |             | ×a           | ose        |
| - Modem lines           | © CD © RI             | O DSR O CTS          | T DIR T RIS | HWGEW        | UDGINO     |
| Send                    |                       |                      |             | 1            |            |
| ##ROUTE 1,1,2 <cr></cr> | 1                     |                      | T HEX Send  | HIU          | roun       |
| -                       |                       |                      | F HEY Sand  | www.HW-gr    | oup.com    |
| 1                       |                       |                      | There being | Hercules SET | UP stility |
| 1 C                     |                       |                      | F HEX Send  | Version      | 312        |

) コマンドのフレーミングは、端末の通信ソフトウェアによって異なります

• K-Touch Builder (Kramer ソフトウェアー):

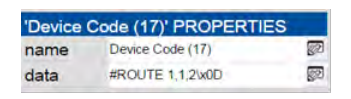

• K-Config (Kramer 設定ソフトウェア):

| Command Syntax       | Display Command as | C Hex | C Decimal | ASCII |
|----------------------|--------------------|-------|-----------|-------|
| ("#ROUTE 1,1,2",0x0D |                    |       | Set       | Clear |

このセクションで提供されるすべての例は、K-Config ソフトウェアの使用に基づいています

VM-2DのシリアルポートまたはイーサネットポートにPCを接続することで、通信端末ソフトウェア (Hercules 等)を使用して直接コマンドを入力することができます. CR を入力するにはEnterキー を押します.(LF も送信されますが、コマンドパーサーは無視します)

Kramer 以外のさまざまなコントローラー(Crestron 等)から送信されるコマンドには、一部の文字 (/X##等)の特殊なコーディングが必要な場合があります.詳細については、コントローラーの dマニュアルを参照してください. プロトコル 3000 コマンドの詳細については、次を参照してください:

- 14 ページのプロトコル 3000 を理解する
- 15 ページのクレーマープロトコル 3000 シンタックス
- 16 ページのプロトコル 3000 コマンド

プロトコル 3000 を理解する

プロトコル 3000 コマンドは、次のように構成されています:

- コマンド 一連のASCII 文字のシーケンス(A-Z,a-zおよび-) コマンドとそのパラメーターは、 少なくとも1つのスペースで区切る必要があります
- パラメーター 英数字のASCII 文字のシーケンス (0-9, A-Z, a-z -9, A-Z, a-z および特定のコマンドにはいくつかの特殊文字があります). パラメーターはカンマで区切ります.
- メッセージ文字列 メッセージ文字列の一部として入力されたすべてのコマンドは、メッセージ 開始文字で始まり、メッセージ終了文字で終了します

文字列には複数のコマンドを含めることができます.コマンドはパイプ(|)文字で区切られています.

- メッセージ開始文字:
  - #-ホストコマンド/クエリーの場合
  - ~ デバイスの応答
- デバイスアドレス K-NET デバイス ID の後に@(オプション、K-NETのみ)
- クエリーサイン ? クエリー要求を定義するい(つかのコマンドが続きます)
- メッセージ終了文字:
  - CR ホストメッセージのキャリッジリターン (ASCII 13)
  - CR LF デバイスメッセージのキャリッジリターン (ASCII 10)と改行
- コマンドチェーン区切り文字 複数のコマンドを同じ文字列につなぐことができます。
   各コマンドは、パイプ文字(|)で区切られています。
   コマンドを連結するときは、文字列の先頭と末尾にのみメッセージ開始文字とメッセージ
   終了文字を入力します。

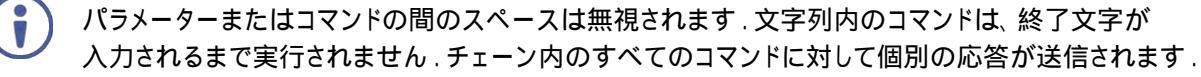

# クレイマー プロトコル 3000 シンタックス

クレーマープロトコル 3000 シンタックスでは、次のデリミターが使用されます:

- CR = キャリッジリターン(ASCII 13 = 0x0D)
- LF = 改行 (ASCII 10 = 0x0A)
- SP = スペース (ASCII 32 = 0x20)

いくつかのコマンドは、より早いタイピングを可能にするために長い名前のシンタックス に加えて短い名前のシンタックスを持っています.応答は常に長いシンタックスになっています.

プロトコル3000のシンタックスは次の形式です:

• ホストメッセージフォーマット:

| 開始 | アドレス<br>(オプション) | 本文      | デリミター |
|----|-----------------|---------|-------|
| #  | Device_id@      | Message | CR    |

• シンプルコマンド 1つのコマンドだけがアドレッシングされているコマンド文字列:

| 開始 | 本文                       | デリミター |
|----|--------------------------|-------|
| #  | Command SP               | CR    |
|    | Parameter_1,Parameter_2, |       |

• コマンド文字列 コマンドの連結とアドレッシングによる正式なシンタックス

| 開始 | アドレス       | 本文                         | デリミター |
|----|------------|----------------------------|-------|
| #  | Device_id@ | Command_1                  | CR    |
|    |            | Parameter1_1,Parameter1_2, |       |
|    |            | Command_2                  |       |
|    |            | Parameter2_1,Parameter2_2, |       |
|    |            | Command_3                  |       |
|    |            | Parameter3_1,Parameter3_2, |       |

• デバイスメッセージフォーマット

| 開始 | アドレス<br>(オプション) | 本文      | デリミター |
|----|-----------------|---------|-------|
| ~  | Device_id@      | Message | CR LF |

• デバイス長応答 エコーコマンド:

| 開始 | アドレス<br>(オプション) | 本文                                               | デリミター |
|----|-----------------|--------------------------------------------------|-------|
| ~  | Device_id@      | Command S₽ [ <i>Param1 ,Param2 …</i> ]<br>result | CR LF |

# プロトコル 3000 コマンド

このセクションには、次のコマンドが含まれています:

- 16 ページのシステムコマンド
- 22 ページのEDID処理コマンド

## システム コマンド

| コマンド       | 説明                            |
|------------|-------------------------------|
| #          | プロトコルハンドシェイキング (システム必須)       |
| BUILD-DATE | 機器製造日取得 (システム必須)              |
| FACTORY    | 工場出荷時のデフォルト設定にリセット            |
| HELP       | コマンド一覧取得 (システム必須)             |
| MODEL      | デバイスモデル名の取得 (システム必須)          |
| PROT-VER   | デバイスプロトコルバージョンの取得 (システム必須)    |
| RESET      | デバイスのリセット (システム必須)            |
| SN         | デバイスシリアル番号の取得 (システム必須)        |
| DISPLAY    | 出力HPD状態の取得                    |
| NAME       | 機器(DNS) 名の設定/取得 (システム-イーサネット) |
| SIGNAL     | 入力信号ロック状態の取得 (システム)           |
| HDCP-STAT  | HDCP 信号状態の取得                  |

#

| 機能                           |                                | 使用権限              |       |
|------------------------------|--------------------------------|-------------------|-------|
| Set:                         | #                              | エンドユーザー           |       |
| Get:                         | -                              | -                 | -     |
| 説明                           |                                | シンタックス            |       |
| Set:                         | プロトコルハンドシェイキング                 | #CR               |       |
| Get:                         | -                              | -                 |       |
| 応答                           |                                |                   |       |
| ~nn@SP <b>OK</b> CR LF       |                                |                   |       |
| 注意                           |                                |                   |       |
| プロトコル3000接続を核<br>ステップインマスター製 | 検証し、機器番号を取得しま<br>品は、このコマンドを使用し | モす<br>Jてデバイスの可用性を | 識別します |
| K-Config 例                   |                                |                   |       |
| ``#",0x0D                    |                                |                   |       |

## 製造日

| 機能            |                              | 使用権限                             |
|---------------|------------------------------|----------------------------------|
| Set:          | -                            |                                  |
| Get:          | BUILD-DATE?                  | エンドユーザー                          |
| 説明            |                              | シンタックス                           |
| Set:          | -                            | -                                |
| Get:          | 機器製造日の取得                     | <b>#BUILD-DATE?</b> CR           |
| 応答            |                              |                                  |
| ~nn@ <b>B</b> | <b>UILD-DATE</b> SPdateSPtim | eCR LF                           |
| パラメー          | ター                           |                                  |
| date -        | - 形式: YYYY/MM/DD 堨           | 新 YYYY (年 ), MM = 月,   DD = (日 ) |
| time-         | -形式: hh:mm:ss 場所             | hh=時, mm=分, ss=(秒 )              |
| K-Confi       | ġ例                           |                                  |
| "#BUI         | LD-DATE?", 0x0D              |                                  |

ᅮᄱ

| 上场              |                                                |                             |                     |
|-----------------|------------------------------------------------|-----------------------------|---------------------|
| 機能              |                                                | 使用権限                        |                     |
| Set:            | FACTORY                                        | エンドユーザー                     |                     |
| Get:            | -                                              | -                           | -                   |
| 説明              |                                                | シンタックス                      |                     |
| Set:            | デバイスを工場出荷時のデフォルト設定<br>にリセットする                  | # <b>FACTORY</b> CR         |                     |
| Get:            | -                                              | -                           |                     |
| 応答              |                                                |                             |                     |
| ~nn@ <b>F</b> 2 | ACTORYSPOKCR LF                                |                             |                     |
| 注意              |                                                |                             |                     |
| このコマ<br>変更を有    | ンドは、デバイスからすべてのユーザーデータを<br>有効にするには、デバイスの電源を切ってか | 削除します.削除には時間<br>ら電源を入れる必要がる | がかかることがあります<br>あります |
| K-Config        | g 例                                            |                             |                     |
| "#FACT          | CORY", 0x0D                                    |                             |                     |

ヘルプ

| 機能   |                                | 使用権限                             |        |
|------|--------------------------------|----------------------------------|--------|
| Set: | -                              | -                                | -      |
| Get: | HELP                           | エンドユーザー                          |        |
| 説明   |                                | シンタックス                           |        |
| Set: | -                              | -                                |        |
| Get: | 特定のコマンドのコマンドリストまたは<br>ヘルプを取得する | 1. #HELPCR<br>2. #HELPSPCOMMAND_ | NAMECR |

### 応答

1. </br>

1. *I. I. I. I. I. I. I. I. I. I. I. I. I. I. I. I. I. I. I. I. I. I. I. I. I. I. I. I. I. I. I. I. I. I. I. I. I. I. I. I. I. I. I. I. I. I. I. I. I. I. I. I. I. I. I. I.* 
<td

2. マルチライン:~nn@HELPSPcommand:CR LFdescriptionCR LFUSAGE:usageCR LF

パラメーター

COMMAND\_NAME - 特定のコマンド名

## 注意

特定のコマンドに関するヘルプを表示するには:HELPSPCOMMAND\_NAMECR LF

#### K-Config 例

"#HELP",0x0D

### モデル

| 機能     |                              | 使用権限      |   |
|--------|------------------------------|-----------|---|
| Set:   | -                            | -         | - |
| Get:   | MODEL?                       | エンドユーザー   |   |
| 説明     |                              | シンタックス    |   |
| Set:   | -                            | -         |   |
| Get:   | デバイスモデルを取得                   | #MODEL?CR |   |
| 応答     |                              |           |   |
| ~nn@MC | <b>DEL</b> SPmodel_nameCR LF |           |   |
| パラメータ  | 7 <b>—</b>                   |           |   |
| model_ | <u>name – 最大19文字の印刷可能</u>    | なASCII 文字 |   |
| 注意     |                              |           |   |
|        |                              |           |   |

このコマンドは、ステップインマスター製品に接続されている機器を識別し、接続された機器のIDの変更 を通知します.マトリクスは、このデータをメモリーに保存してREMOTE-INFO要求に応答します

### K-Config 例

"#MODEL?",0x0D

#### **PROT-VER**

| 機能             |                                  | 使用権限                 |   |
|----------------|----------------------------------|----------------------|---|
| Set:           | -                                | -                    | - |
| Get:           | PROT-VER?                        | エンドユーザー              |   |
| 説明             |                                  | シンタックス               |   |
| Set:           | -                                | -                    |   |
| Get:           | デバイスのプロトコルバージョンを取得               | <b>#PROT-VER?</b> CR |   |
| 応答             |                                  |                      |   |
| ~nn@ <b>PR</b> | <b>OT-VER</b> SP3000:versionCR L | F                    |   |
| パラメータ          | -                                |                      |   |
| バージョン          | - XX.XX X は10進数です                |                      |   |
| K-Config       | 例                                |                      |   |
| "#PROT         | -VER?", 0x0D                     |                      |   |

#### RESET

| 機能             |              | 使用権限              |   |
|----------------|--------------|-------------------|---|
| Set:           | RESET        | 管理者               |   |
| Get:           | -            | -                 | - |
| 説明             |              | シンタックス            |   |
| Set:           | デバイスをリセットする  | # <b>RESET</b> CR |   |
| Get:           | -            | -                 |   |
| 応答             |              |                   |   |
| ~nn@ <b>RE</b> | SETSPOKCR LF |                   |   |

## 注意

WindowsのUSBバグによりポートがロックされないようにするには、このコマンドを実行した直後にUSB 接続を切断してください. ポートがロックされている場合は、ケーブルを外して再接続してポートを再度 開きます.

#### K-Config 例

"#RESET",0x0D

#### SN

| 機能             |                      | 使用権限             |    |
|----------------|----------------------|------------------|----|
| Set:           | -                    | -                | -  |
| Get:           | SN?                  | エンドユーザー          |    |
| 説明             |                      | シンタックス           |    |
| Set:           | -                    | -                |    |
| Get:           | デバイスのシリアル番号を取得       | # <b>SN?</b> CR  |    |
| 応答             |                      |                  |    |
| ~nn@ <b>sn</b> | SPserial_numberCR LF |                  |    |
| パラメータ          | '-                   |                  |    |
| serial         | _number – 工場で割り当てた1  | 1桁               |    |
| 注意             |                      |                  |    |
| このデバ           | イスには14桁のシリアル番号が      | あり、最後の11桁のみが表示され | ます |
| K-Config       | 例                    |                  |    |
| "#SN?"         | ,0x0D                |                  |    |

#### DISPLAY

| 機能             |                                 | 使用権限                    |                              |
|----------------|---------------------------------|-------------------------|------------------------------|
| Set:           | -                               | -                       | -                            |
| Get            | DISPLAY?                        | エンドユーザー                 |                              |
| 説明             |                                 | シンタックス                  |                              |
| Set:           | -                               | -                       |                              |
| Get:           | 出力 HPD 状態の取得                    | # <b>DISPLAY?</b> SPout | _idCR                        |
| 応答             |                                 |                         |                              |
| ~nn@ <b>DI</b> | <b>SPLAY</b> SPout_id,status    | CR LF                   |                              |
| パラメータ          | 7—                              |                         |                              |
| out_id         | l – 1 (Output 1), 2 (Output     | t 2)                    |                              |
| status         | - シグナル検証によるHP                   | D の状態 :                 | 0 (オフ),1(オン),2(オン、すべてのパラメーター |
| が安定し           | レて有効)                           |                         |                              |
| 応答トリカ          | j—                              |                         |                              |
| コマンド           | が実行された後、Get が受                  | 信された com ポー             | に応答が送信されます                   |
|                |                                 |                         |                              |
|                | J状態かイノからイノに安身<br>DHH能がオコからオンに亦す | とされるにひ(0)<br>目さわるたび(1)  |                              |
|                | J仏窓かオノからオノに交ら<br>N状能がオフからオンに変わ  | ヒされるたひ(1)<br>っろたびに すべて( | へパラメーター (新しいEDID 等) け安定して    |
| 有効です           | 511(恩)・オフル・5オフに支1<br>「(2)       |                         | のパリケーノー(別のにこのしみ)は文定して        |
| K-Config       | (例)                             |                         |                              |
| 出力10           | の出力 HPD 状態を取得                   |                         |                              |
| "#DISP         | PLAY? 1", 0x0D                  |                         |                              |
| NAME           |                                 |                         |                              |

#### 機能 使用権限 Set: 管理者 NAME Get: エンドユーザー NAME? 説明 シンタックス **#NAME**SPmachine\_nameCR 機器 (DNS) 名を設定 Set: 機器 (DNS) 名を取得 Get: **#NAME?**CR 応答 Set: ~nn@NAMESPmachine\_nameCR LF Get: ~nn@NAME?SPmachine\_nameCR LF パラメーター machine\_name - 最大14文字の英数字の文字列 (ハイフンを含めることはできますが、最初または最後 には含めることはできません)

注意

機器名はモデル名と同じではありません.機器名は、特定の機器または使用中のネットワークを識別 するために使用されます (DNS 機能がオンの場合).

### K-Config 例

デバイスの DNS名を "room-442"に設定します:

"#NAME room-442",0x0D

SIGNAL

| 機能                                       |                                  | 使用権限                       |   |  |
|------------------------------------------|----------------------------------|----------------------------|---|--|
| Set:                                     | -                                | -                          | - |  |
| Get                                      | SIGNAL?                          | エンドユーザー                    |   |  |
| 説明                                       |                                  | シンタックス                     |   |  |
| Set:                                     | -                                | -                          |   |  |
| Get:                                     | 入力信号ロック状態を取得                     | <b>#SIGNAL?</b> SPinp_idCR |   |  |
| 応答                                       |                                  |                            |   |  |
| ~nn@ <b>sı</b>                           | <b>GNAL</b> SPinp_id,statusCR LF |                            |   |  |
| パラメータ                                    | -                                |                            |   |  |
| inp_id                                   | <i>inp_id</i> – 入力番号: 1(入力)      |                            |   |  |
| status                                   | - 信号検証による信号状態: 0                 | (オフ) , 1 (オン)              |   |  |
| 応答トリナ                                    | j —                              |                            |   |  |
| 実行後、                                     | 実行後、Getが受信されたcomポート荷応答が送信されます    |                            |   |  |
| 入力信号の状態がオンからオフまたはオフからオンに変化するたびに応答が送信されます |                                  |                            |   |  |
| K-Config                                 | 例                                |                            |   |  |
| 入力信号                                     | 号の状態を取得:                         |                            |   |  |
| "#SIGN                                   | AL? 1",0x0D                      |                            |   |  |

### HDCP-STAT

| 機能   |             | 使用権限                          |   |
|------|-------------|-------------------------------|---|
| Set: | -           | -                             | - |
| Get  | HDCP-STAT?  | エンドユーザー                       |   |
| 説明   |             | シンタックス                        |   |
| Set: | None        | -                             |   |
| Get: | HDCP信号状態を取得 | #HDCP-STAT?SPstage,stage_idCR |   |
| 応答   |             |                               |   |
| nneu | CD_CD_CD_CT | id atatuaCD IE                |   |

~nn@HDCP-STATSPstage,stage\_id,statusCR\_LF

パラメーター

stage - 0 (入力), 1 (出力)

stage\_id – 入力ステージ用:1 (入力),出力ステージ用 1 (出力 1),2 (出力 2) status – 信号暗号化のオン/オフ状態:0(HDCP オフ),1(HDCP オン),2(入力に従う),3(ミラー 出力 (Mac モード)

### 応答トリガー

Set(実行前)/Getコマンドを受信したcomポート荷応答が送信されます

HDCP-STATが他の外部制御デバイス(ボタン押し、デバイスメニュー等)またはHDCPモードが変更 された場合、実行後にすべてのcomポート荷応答が送信されます

注意

出力時 – シンクの状態

入力時 – 信号の状態

#### K-Config 例

入力の HDCP-STATUS 出力を取得します

"#HDCP-STAT? 0,1",0x0D

## EDID **処理コマンド**

追加の EDID データ機能は、Kramer EDID Designer 等の互換性のあるEDID管理アプリケーション を介して実行できます。

(www.kramerav.com/product/EDID%20Designer を参照)

| コマンド   | 説明                          |
|--------|-----------------------------|
| CPEDID | EDIDデータを出力から入力EEPROMにコピーします |

CPEDID

| 機能    |                                 | 使用権限                                                    |   |
|-------|---------------------------------|---------------------------------------------------------|---|
| Set:  | CPEDID                          | エンドユーザー                                                 |   |
| Get:  | -                               | -                                                       | - |
| 説明    |                                 | シンタックス                                                  |   |
| Set:  | EDIDデータを出力から入力<br>EEPROMにコピーします | <b>#CPEDID</b> SPsrc_type,src_id,dst_type,dest_bitmapCR |   |
| Get:  | -                               | -                                                       |   |
| 15 AF |                                 |                                                         |   |

応答

~nn@CPEDIDSPsrc\_type,src\_id,dst\_type,dest\_bitmapCR\_LF

#### パラメーター

src\_type – EDID ソースタイプ (通常は出力): 0 (入力), 1 (出力), 2 (デフォルト EDID) src\_id – 入力ソース用: 1 (入力), 出力ソース用: 0 (デフォルトEDIDソース), 1 (出力1), 2 (出力 2) dst\_type – EDID 宛先タイプ (通常は入力): 0 (入力), 1 (出力), 2 (デフォルトEDID)

dest\_bitmap - 宛先IDを表すビットマップ. 形式: XXXX...X, X は16進数です. 16進数の各桁のバイナリー形式は、対応する宛先を表します. '1'を設定すると、EDIDデータがこの 宛先にコピー されます. '0'を設定すると、EDIDデータがこの宛先にコピーされません

応答トリガー

応答は、Set が受信されたcom ポート(実行前)に送信されます

注意

宛先ビットマップサイズはデバイスプロパティーに存在します (64入力の場合は64ビットワード) 例:ビットマップ 0x0013は、入力 1,2,5に新しいEDIDがロードされていることを意味します このデバイスでは、宛先タイプが入力(0)の場合、ビットマップサイズは1ビットです.例えば、ビットマップ 0X1は、入力に新しいEDIDがロードされていることを示します

#### K-Config 例

EDIDデータを出力 1 (EDID ソース) から入力にコピーします

"#CPEDID 1,1,0,0x1",0x0D

CEDIDデータをデフォルトのEDIDソースから入力にコピーします

"#CPEDID 2,0,0,0x1",0x0D

The warranty obligations of Kramer Electronics Inc. ("Kramer Electronics") for this product are limited to the terms set forth below: What is Covered

This limited warranty covers defects in materials and workmanship in this product.

#### What is Not Covered

This limited warranty does not cover any damage, deterioration or malfunction resulting from any alteration, modification, improper or unreasonable use or maintenance, misuse, abuse, accident, neglect, exposure to excess moisture, fire, improper packing and shipping (such claims must be presented to the carrier), lightning, power surges, or other acts of nature. This limited warranty does not cover any damage, deterioration or malfunction resulting from the installation or removal of this product from any installation, any unauthorized tampering with this product, any repairs attempted by anyone unauthorized by Kramer Electronics to make such repairs, or any other cause which does not relate directly to a defect in materials and/or workmanship of this product. This limited warranty does not cover cartons, equipment enclosures, cables or accessories used in conjunction with this product. Without limiting any other exclusion herein, Kramer Electronics does not warrant that the product covered hereby, including, without limitation, the technology and/or integrated circuit(s) included in the product, will not become obsolete or that such items are or will remain compatible with any other product or technology with which the product may be used.

#### How Long this Coverage Lasts

The standard limited warranty for Kramer products is seven (7) years from the date of original purchase, with the following exceptions:

- 1. All Kramer VIA hardware products are covered by a standard three (3) year warranty for the VIA hardware and a standard three (3) year warranty for firmware and software updates.
- 2. All Kramer fiber optic cables and adapters, active cables, cable retractors, all Kramer speakers and Kramer touch panels are covered by a standard one (1) year warranty.
- 3. All Kramer Cobra products, all Kramer Calibre products, all Kramer Minicom digital signage products, all HighSecLabs products, all streaming, and all wireless products are covered by a standard three (3) year warranty.
- 4. All Sierra Video MultiViewers are covered by a standard five (5) year warranty.
- 5. Sierra switchers & control panels are covered by a standard seven (7) year warranty (excluding power supplies and fans that are covered for three (3) years).
- 6. K-Touch software is covered by a standard one (1) year warranty for software updates.
- 7. All Kramer passive cables are covered by a ten (10) year warranty.

#### Who is Covered

Only the original purchaser of this product is covered under this limited warranty. This limited warranty is not transferable to subsequent purchasers or owners of this product.

#### What Kramer Electronics Will Do

Kramer Electronics will, at its sole option, provide one of the following three remedies to whatever extent it shall deem necessary to satisfy a proper claim under this limited warranty:

- 1. Elect to repair or facilitate the repair of any defective parts within a reasonable period of time, free of any charge for the necessary parts and labor to complete the repair and restore this product to its proper operating condition. Kramer Electronics will also pay the shipping costs necessary to return this product once the repair is complete.
- 2. Replace this product with a direct replacement or with a similar product deemed by Kramer Electronics to perform substantially the same function as the original product.
- 3. Issue a refund of the original purchase price less depreciation to be determined based on the age of the product at the time remedy is sought under this limited warranty.

#### What Kramer Electronics Will Not Do Under This Limited Warranty

If this product is returned to Kramer Electronics or the authorized dealer from which it was purchased or any other party authorized to repair Kramer Electronics products, this product must be insured during shipment, with the insurance and shipping charges prepaid by you. If this product is returned uninsured, you assume all risks of loss or damage during shipment. Kramer Electronics will not be responsible for any costs related to the removal or reinstallation of this product from or into any installation. Kramer Electronics will not be responsible for any costs related to any setting up this product, any adjustment of user controls or any programming required for a specific installation of this product.

#### How to Obtain a Remedy Under This Limited Warranty

To obtain a remedy under this limited warranty, you must contact either the authorized Kramer Electronics reseller from whom you purchased this product or the Kramer Electronics office nearest you. For a list of authorized Kramer Electronics resellers and/or Kramer Electronics authorized service providers, visit our web site at www.kramerav.com or contact the Kramer Electronics office nearest you.

In order to pursue any remedy under this limited warranty, you must possess an original, dated receipt as proof of purchase from an authorized Kramer Electronics reseller. If this product is returned under this limited warranty, a return authorization number, obtained from Kramer Electronics, will be required (RMA number). You may also be directed to an authorized reseller or a person authorized by Kramer Electronics to repair the product. If it is decided that this product should be returned directly to Kramer Electronics, this product should be properly packed, preferably in the original carton, for shipping. Cartons not bearing a return authorization number will be refused.

#### Limitation of Liability

THE MAXIMUM LIABILITY OF KRAMER ELECTRONICS UNDER THIS LIMITED WARRANTY SHALL NOT EXCEED THE ACTUAL PURCHASE PRICE PAID FOR THE PRODUCT. TO THE MAXIMUM EXTENT PERMITTED BY LAW, KRAMER ELECTRONICS IS NOT RESPONSIBLE FOR DIRECT, SPECIAL, INCIDENTAL OR CONSEQUENTIAL DAMAGES RESULTING FROM ANY BREACH OF WARRANTY OR CONDITION, OR UNDER ANY OTHER LEGAL THEORY. Some countries, districts or states do not allow the exclusion or limitation of relief, special, incidental, consequential or indirect damages, or the limitation of liability to specified amounts, so the above limitations or exclusions may not apply to you.

#### **Exclusive Remedy**

TO THE MAXIMUM EXTENT PERMITTED BY LAW, THIS LIMITED WARRANTY AND THE REMEDIES SET FORTH ABOVE ARE EXCLUSIVE AND IN LIEU OF ALL OTHER WARRANTIES, REMEDIES AND CONDITIONS, WHETHER ORAL OR WRITTEN, EXPRESS OR IMPLIED. TO THE MAXIMUM EXTENT PERMITTED BY LAW, KRAMER ELECTRONICS SPECIFICALLY DISCLAIMS ANY AND ALL IMPLIED WARRANTIES, INCLUDING, WITHOUT LIMITATION, WARRANTIES OF MERCHANTABILITY AND FITNESS FOR A PARTICULAR PURPOSE. IF KRAMER ELECTRONICS CANNOT LAWFULLY DISCLAIM OR EXCLUDE IMPLIED WARRANTIES UNDER APPLICABLE LAW, THEN ALL IMPLIED WARRANTIES COVERING THIS PRODUCT, INCLUDING WARRANTIES OF MERCHANTABILITY AND FITNESS FOR A PARTICULAR PURPOSE, SHALL APPLY TO THIS PRODUCT AS PROVIDED UNDER APPICABLE LAW. IF ANY PRODUCT TO WHICH THIS LIMITED WARRANTY APPLIES IS A "CONSUMER PRODUCT" UNDER THE MAGNUSON-MOSS WARRANTY ACT (15 U.S.C.A. §2301, ET SEQ.) OR OTHER APPICABLE LAW, THE FOREGOING DISCLAIMER OF IMPLIED WARRANTIES SHALL NOT APPLY TO YOU, AND ALL IMPLIED WARRANTIES ON THIS PRODUCT, INCLUDING WARRANTIES OF MERCHANTABILITY AND FITNESS FOR THE PARTICULAR PURPOSE, SHALL APPLY AS PROVIDED UNDER APPLICABLE LAW, THE FOREGOING DISCLAIMER OF IMPLIED WARRANTIES SHALL NOT APPLY TO YOU, AND ALL APPLY AS PROVIDED UNDER APPLICABLE LAW.

#### **Other Conditions**

This limited warranty gives you specific legal rights, and you may have other rights which vary from country to country or state to state. This limited warranty is void if (i) the label bearing the serial number of this product has been removed or defaced, (ii) the product is not distributed by Kramer Electronics or (iii) this product is not purchased from an authorized Kramer Electronics reseller. If you are unsure whether a reseller is an authorized Kramer Electronics reseller, visit our web site at www.kramerav.com or contact a Kramer Electronics office from the list at the end of this document.

Your rights under this limited warranty are not diminished if you do not complete and return the product registration form or complete and submit the online product registration form. Kramer Electronics thanks you for purchasing a Kramer Electronics product. We hope it will give you years of satisfaction.

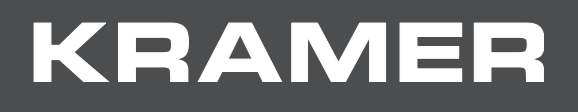

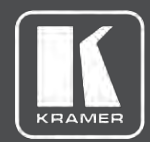

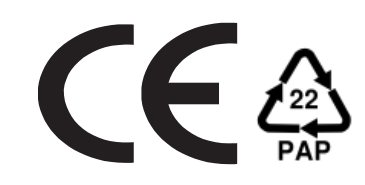

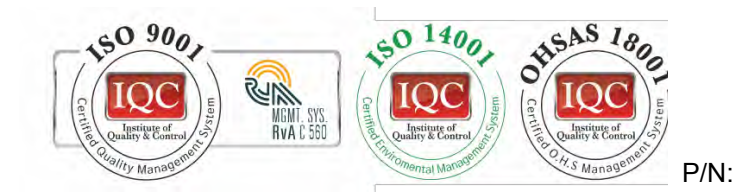

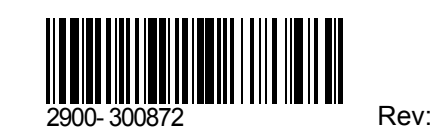

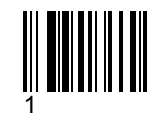

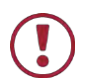

SAFETY WARNING

Disconnect the unit from the power supply before opening and servicing

For the latest information on our products and a list of Kramer distributors, visit our Web site where updates to this user manual may be found.

We welcome your questions, comments, and feedback.

www.KramerAV.com info@KramerAV.com